## Schedule meetings and track responses

#### Step 1 – Schedule a meeting

Select **New event**, and then enter attendee names in the **Invite attendees** box.

| My calendar $\vee$ |                                                |  |  |  |  |
|--------------------|------------------------------------------------|--|--|--|--|
| ⊳                  | Send 📋 Discard ট Scheduling Assistant 🔤 Busy 🗠 |  |  |  |  |
| •                  | Q3 Report                                      |  |  |  |  |
| 8                  | 🚳 Adele Vance 🛛 🎯 Megan Bowen 🗡                |  |  |  |  |
| Ŀ                  | 9/27/2018 🗰 4:00 PM                            |  |  |  |  |
| $\mathbb{C}$       | Repeat: Never $ \smallsetminus $               |  |  |  |  |

#### Step 3 – Add a room

In Scheduling Assistant, select the Add a location or room box, and select a room under Suggested locations, or select Add Room and then choose a room.

| Ĉ | Repeat: Never 🗸                  |
|---|----------------------------------|
| 0 | Add a location or room           |
|   | Suggested locations              |
| Ŭ | Conf Room Rainier<br>③ Available |
| = | + Add Room                       |
|   |                                  |
|   | 0 ~ 📾 🙁 🏠                        |

#### Step 4 – Attach a File

Select **Attach** and choose if you want to upload a file from your computer or a cloud storage account like OneDrive.

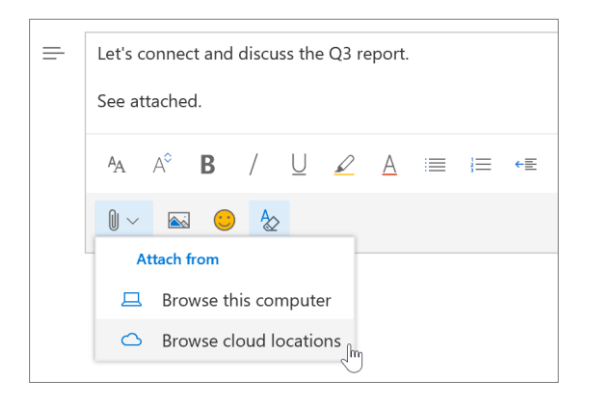

#### Step 2 – Get free/busy times for attendees

Select Scheduling Assistant to see free/busy times.

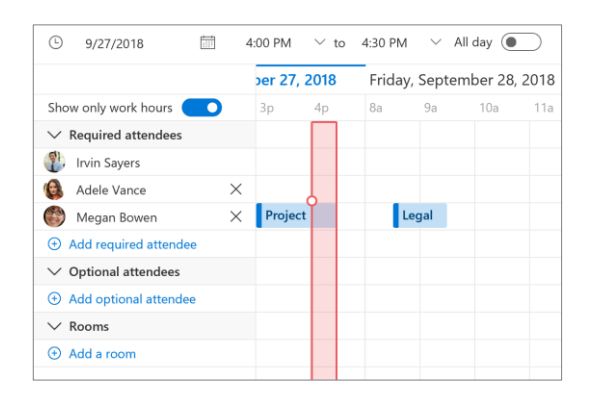

#### Step 5 – Track invite responses

On your calendar, select the meeting to view the responses.

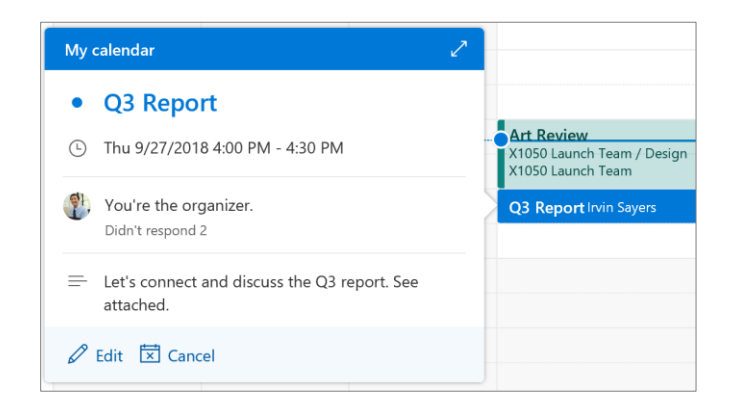

## Cheat sheet - Outlook on the web Calendar

## Apply categories to sort your events

Right-click an event, select **Categorize**, and then select the category.

| ₽ Search or create a category |              |
|-------------------------------|--------------|
| 🔶 ZT Series 🗸 🗸               | View         |
| < XT Series                   | Beply        |
| Requested                     | Reply all    |
| 📀 Personal                    | Forward      |
| < Denied                      | Charm >      |
| < Complete                    | Show as >    |
| In process                    | Categorize > |
| New category                  | Cancel       |
| Manage categories             |              |

# Add another calendar to your calendar view

To add another calendar to your calendar view, such as holidays, select **Discover calendars** in the navigation pane.

| Discover calendars | Sports           |
|--------------------|------------------|
| 🛞 Sports           | Australian Rules |
| Ţ TV               |                  |
| NBA NBA            | Basketball       |
| 🕷 NFL              | ÷                |
| 🗱 NHL              | Football         |
| MLS                | 0                |
| 🕀 Holidays         | O Ice Hockey     |

## Keyboard shortcuts

# Go to Calendar Ctrl + Shift + 2 Go to Mail Ctrl + Shift + 1 Switch to day (1), work week (2), week (3), or month (4) Shift + Alt + [1,2,3,4] More keyboard shortcuts: <a href="https://go.microsoft.com/fwlink/?linkid=2025075">https://go.microsoft.com/fwlink/?linkid=2025075</a>

### Switch calendar views

In Calendar, select the current view option like **Work Week** and choose another view option.

|                                    |     | 🖻 Work week $ \smallsetminus $ | 🖻 Share |
|------------------------------------|-----|--------------------------------|---------|
| 🔆 74°                              | 28  | Day                            |         |
|                                    | 20  | 🗎 Work week                    | ្សា     |
|                                    |     | 🛅 Week                         |         |
|                                    | _   | 🛅 Month                        |         |
| Regulartory Affairs X1050 Launch 1 | Reg | ←→ Split view (                | eam     |
| Legal Round Up X1050 Launch Tear C |     |                                |         |
|                                    |     |                                |         |

## Share a calendar

To share your calendar with someone, select **Share** at the top of the page, enter the person's name or email address, and select **Share**.

| Shai           | ing and permissions                                |                                                     | )   |
|----------------|----------------------------------------------------|-----------------------------------------------------|-----|
| My c           | alendar                                            |                                                     |     |
| Send<br>settin | a sharing invitation in email. You<br>gs any time. | can choose how much access to allow and change acce | ess |
| Ø              | Adele Vance<br>AdeleV@contoso.com                  | Can view when I'm busy V Share                      | Î   |
| Inside         | your organization                                  |                                                     |     |
| R              | People in my organization                          | Can view when I'm busy $\sim$                       | ]   |